## Miscellaneous: How to Repair MDAC without OS CD.

If you do not have a Windows CD:

- Right-click on C:\Windows\Inf\mdac.inf and choose "Install".
- In the File name box, type %systemroot%\windows\servicepackfiles\i386, and then click Open.
- When prompted for adcjavas.inc, point to C:\Windows\servicepackfiles\i386
  Note: If you cannot find this folder, put the Windows CD into your CD drive and browse for that file.
- When prompted for the file handler.reg, either point to C:\Program Files\Common Files\System\msadc, or put the Windows XP CD in your CD-ROM drive.
- When prompted for MDACRdMe.htm, point to C:\Program Files\Common Files\System\Ado. If this file is not present, rename the file MDACReadme.htm to MDACRdMe.htm.
- When prompted for oledbjvs.inc, point to C:\Program Files\Common Files\System\Ole DB.
- When prompted for mssoap1.dll, point to C:\Program Files\Common Files\MSSoap\Binaries.
- When prompted for mssoapr.dll, point to C:\Program Files\Common Files\MSSoap\Binaries (or below its subfolders).

Unique solution ID: #1111 Author: Amit Rathi Last update: 2012-03-20 08:24